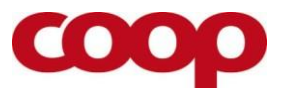

# Guide til oprettelse af "lokale foreningsnyheder" i QuickCoop, version 1.3

I QuickCoop opretter du nyheder, som er synlig for medlemmerne via Coop app'en.

Find QuickCoop på mobil eller pc via webadressen: <u>https://quick.coop.dk</u>. (Adressen er et alias for <u>https://quickcoop.quickinfo.dk/login</u>. Begge adresser kan bruges.)

## Før du logger dig ind:

#### Opret genvej på mobiltelefon - android:

Første gang, du anvender QuickCoop, skal du lave en genvej, så du nemt kan starte programmet fremover:

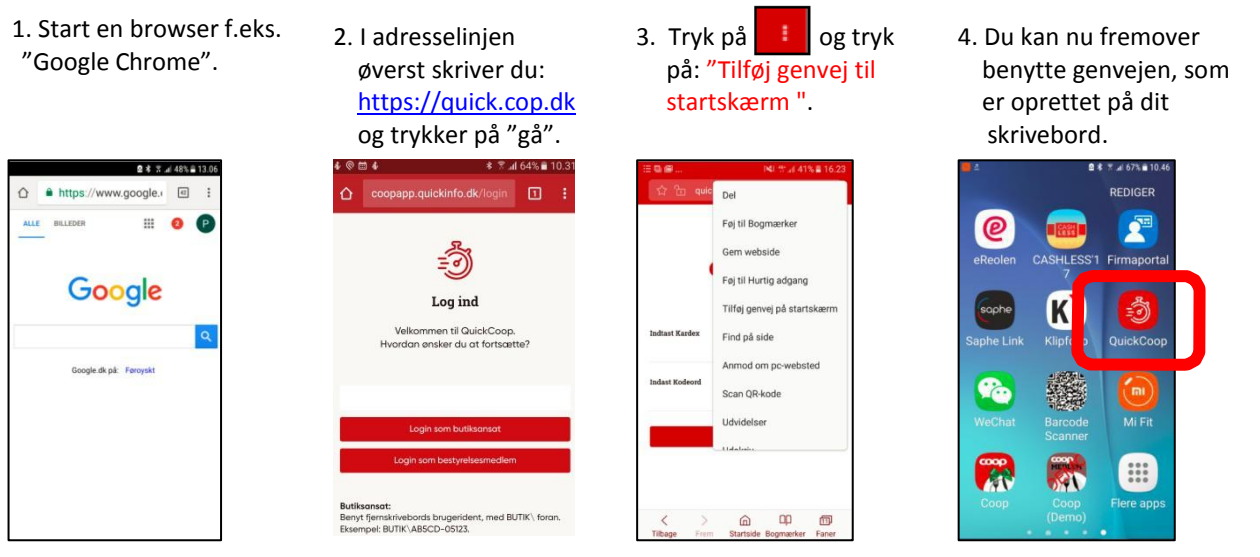

#### Opret genvej på mobiltelefon - iPhone:

Første gang, du anvender QuickCoop, skal du lave en genvej, så du nemt kan starte programmet fremover:

1. Start "Google Chrome". I adresselinjen øverst skriver du: https://quick.coop.dk i

Tryk på "gå" og tryk på 💼 nederst.

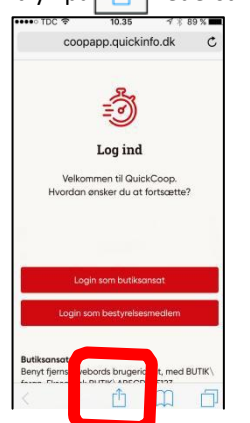

2. Tryk på tilføj til hjemmeskærm. 3. Skriv navnet på genvejen.

4. Du kan nu fremover benytte genvejen som er oprettet på dit skrivebord.

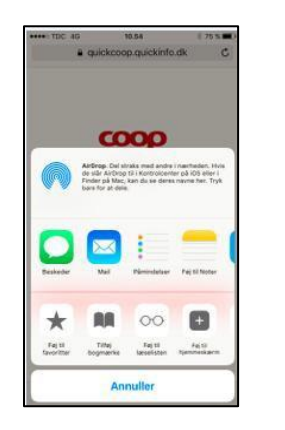

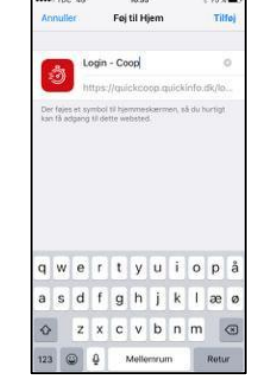

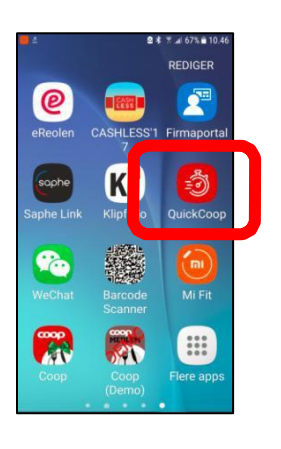

Note: Skærmbillederne er taget fra login test-miljøet. Se derfor bort fra, at der på skærmbillederne øverst står en anden url, end den du skal skrive.

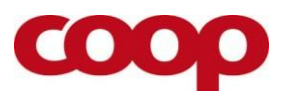

### Log in

Brug linket: https://quick.coop.dk

• Vælg login som bestyrelsesmedlem

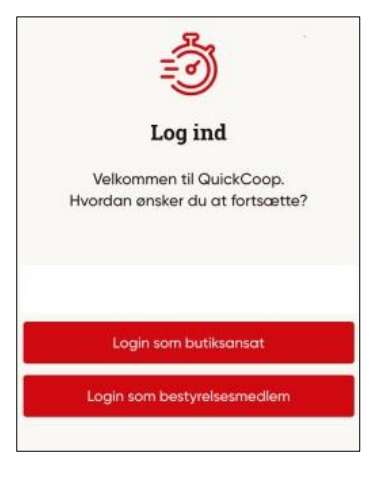

#### På næste skærmbillede indtastes:

- Indtast dit medlemsnummer i feltet "Email eller medlemsnummer"
- Indtast din adgangskode i feltet "Adgangskode"
- Tryk derefter på "Login"

Adgangskoden er den samme, som du bruger i Coop app'en eller på coop.dk, når du skal logge på din profil.

Har du glemt adgangskoden kan du:

- Gå på coop.dk tryk på login tryk "Glemt adgangskode". Derefter udfyldes felterne på skærmbilledet, og ny kode bestilles.
- Eller du kan ringe til et særligt servicenummer til QuickCoop, som vi har oprettet til support på funktionen "lokale foreningsnyheder". Ring tlf. 43 86 43 00 alle hverdage kl. 9-16.

**Note:** Dit login er forskelligt fra butikkens login, da butikspersonalet logger på QuickCoop med deres individuelle brugerident.

| LOG IND       |             |      |
|---------------|-------------|------|
| E-mail eller  | medlemsnumm | ner: |
|               |             |      |
| Adgangsko     | le:         |      |
|               |             |      |
| Glemt adgang: | kode?       |      |
|               | Login       |      |
| Bliv medlem   | coop        |      |

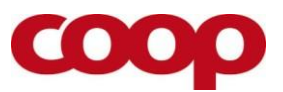

# **Opret nyhed**

- 1. Tryk på "Plus" nederst i højre hjørne.
- 2. Tryk på "Opret selv".
- 3. Tryk "Tilføj billede". Vælg kamera og tag et billede eller vælg fra fotobibliotek.
- 4. Tryk på billedet og juster, hvor billedudsnittet skal være
- 5. Udfyld "Overskrift".
- 6. Udfyld "Tekst".
- 7. Vælg korrekt dato og klokkeslæt for start og slut og tryk "Gem".
- Marker på "Vis på følgende medier", hvilke medier nyheden ønskes udsendt på. Coop app'en er valgt som default og kan ikke fravælges. Hvis du vil lægge foreningsnyheder på butikkens Facebook-side, skal QuickCoop være forbundet til Facebook - spørg din uddeler/varehuschef. Er QuickCoop allerede forbundet til Facebook, kan du nu markere "Facebook". Læg kun nyheder på Facebook efter aftale med din uddeler/varehuschef.
- 9. Tryk "Gem" for at sende.

| Opret                             | ny besked                                 | × |
|-----------------------------------|-------------------------------------------|---|
|                                   |                                           |   |
| n n                               | lføj billede                              |   |
| Overskrift                        |                                           |   |
| Tekst                             |                                           |   |
| Overskrift                        |                                           |   |
| Tekst                             |                                           |   |
| Hvornår sk<br>Udsendingstidspunkt | al beskeden vises<br>Afslutningstidspunkt |   |
|                                   |                                           |   |
| Vis på fø                         | olgende medier                            |   |
| Соор Арр                          |                                           |   |
| Facebook                          |                                           |   |
|                                   | Gem                                       |   |
|                                   |                                           |   |

#### Opret nyhed med skabelon

- 1. Tryk på "Plus" nederst i højre hjørne.
- 2. Tryk på "Benyt en skabelon".
- 3. Vælg skabelon.
- 4. Tryk "Rediger billede", hvis du ønsker det. Vælg kamera og tag et billede eller vælg fra fotobibliotek.
- 5. Tryk på billede og juster, hvor billedudsnittet skal være, hvis du har taget et nyt billede.
- 6. Udfyld eller behold "Overskrift".
- 7. Udfyld eller behold "Tekst".
- 8. Vælg korrekt dato og klokkeslæt for start og slut og tryk "Gem".
- Marker på "Vis på følgende medier, hvilke medier nyheden ønskes udsendt på. Coop app'en er valgt som default og kan ikke fravælges. Hvis du vil lægge foreningsnyheder på butikkens Facebook-side, skal QuickCoop være forbundet til Facebook - spørg din uddeler/varehuschef. Er QuickCoop allerede forbundet til Facebook, kan du nu markere "Facebook". Læg kun nyheder på Facebook efter aftale med din uddeler/varehuschef.
- 10. Tryk "Gem" for at sende.

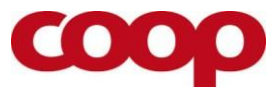

## **Tips og tricks**

- Vær opmærksom på, at der kan være ophavsrettigheder på de billeder, du bruger, med mindre du selv har taget billedet.
- Det er vigtig at have en løbende dialog med uddeler/varehuschef om koordinering af opslag, så der er en afpasset flow med butikkens nyheder.
- Hvis du vil lægge foreningsnyheder på butikkens Facebook-side skal QuickCoop være forbundet til Facebook - spørg din uddeler/varehuschef. Er QuickCoop allerede forbundet til Facebook, kan du nu markere "Facebook". Læg kun nyheder på Facebook efter aftale med din uddeler.

## Introfilm

Se to introfilm, som viser, hvordan du opretter en nyhed og opretter en nyhed med skabelon i QuickCoop. Filmene ligger på Coopforum.dk under "Lokalt engagement".

Filmene er optaget i et testmiljø. Se derfor bort fra, at webadressen i filmene er en anden, end den du har fået oplyst.

#### Support

Har du brug for hjælp – f.eks. vedrørende login eller brugersupport – kan du ringe på et særligt QuickCoop supportnummer 43 86 43 00 alle hverdage 9-16.

#### Facebookgruppe

Vi har oprettet en lukket Facebookgruppe til bestyrelsesmedlemmer i Coop der gerne vil bruge eller aktivt bruger funktionen "lokale foreningsnyheder" i QuickCoop / Coop appen.

Find gruppen via dette link og anmod om medlemskab: <u>https://www.facebook.com/groups/1813598055599206/</u> Gruppen hedder "Coop app – lokale foreningsnyheder via QuickCoop"

#### Øvrigt

Har du ønsker eller input til guides, introduktionsfilm eller lignende, så kontakt specialkonsulent Karsten Toksvig på <u>karsten.toksvig@coop.dk</u>

Rigtig god fornøjelse!